# User Guide

Mortgage Insurance Get MI Rate Quotes with Radian Direct via Encompass<sup>®</sup>

Radian Guaranty is integrated with Encompass<sup>®</sup> by ICE Mortgage Technology<sup>®</sup> to provide fast and easy MI rate quotes. Below is a step-by-step guide to ordering rate quotes through Radian Direct via Encompass. **If you do not have an ID or password, please contact your administrator.** 

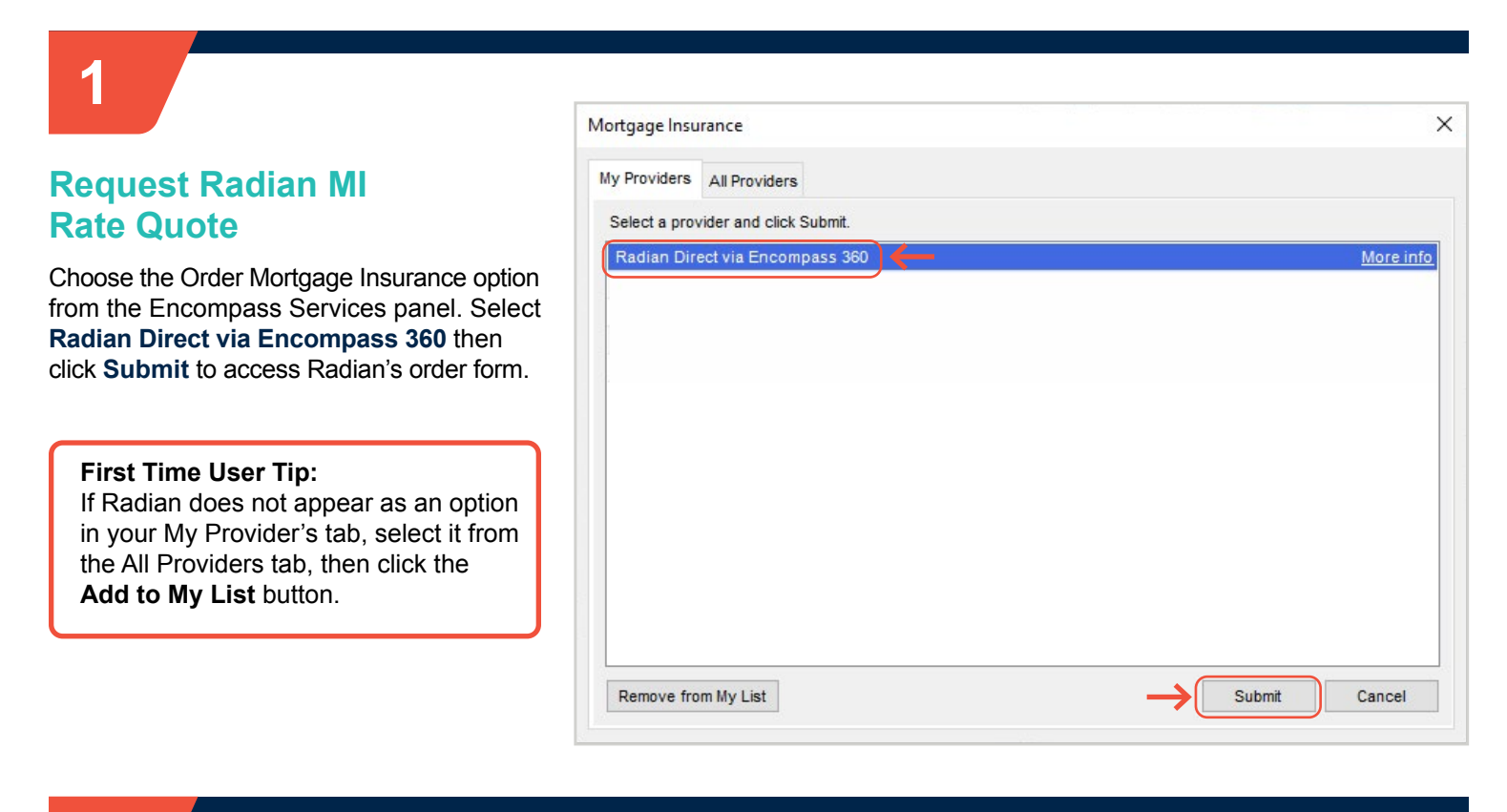

## 2

### **Save Login Information**

Validate that your Radian Master Policy and credential information are populated. Click the **Save Login Information** box to retain this information for future use.

| Radian Request                                    |                        |                                              | ×                                              |
|---------------------------------------------------|------------------------|----------------------------------------------|------------------------------------------------|
| radian                                            |                        |                                              |                                                |
| Branch Login Information<br>Master Policy Number: | 12345678               | Loan Information<br>Borrower:<br>CoBorrower: |                                                |
| Branch ID:                                        | ES_                    | Loan Number:                                 | LM-505201200                                   |
| Branch Password:                                  | •••••                  | New to Radian                                | User Support Materials                         |
|                                                   | Save Login Information | Contact customer                             | care@radian.com or call 877.RADIAN1 (723.4261) |

## customercare@radian.com 877.723.4261

© 2024 Radian Group Inc. All Rights Reserved. 550 East Swedesford Road, Suite 350, Wayne, PA 19087. "Radian" is a brand of Radian Group Inc., including its licensed insurance affiliates. Mortgage insurance is provided and underwritten by Radian Guaranty Inc., a wholly owned subsidiary of Radian Group Inc. with home offices at 550 East Swedesford Road, Suite 350, Wayne, PA 19087. Radian Guaranty Inc. is a monoline mortgage insurance company licensed to write business in all 50 states, the District of Columbia and Guarn. Each insurer has sole financial responsibility for the insurance policies it issues. Insurance coverage is subject to the terms and conditions of applicable insurance policies, which contain exclusions, limitations and other conditions and other contions and structurements. Not all services or products are available in all areas throughout the United States. In addition, you may not be eligible under the applicable underwriting guidelines for all products or services described herein.

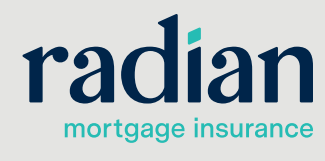

RAC740 05/17a

### **Complete the Order Form**

Select "Rate Quote" from the **Service Type** field and enter your Mortgage Insurance Information. Required fields are indicated with a red asterisk (\*). Then click **Submit**.

Key fields will default to the most popular values but can be edited.

#### **Special Pricing**

For RADAR<sup>®</sup> Rates customers, take advantage of Radian's expanded CustoMIze SplitEdge<sup>®</sup> options simply by selecting the **Payment Plan** as any Split selection and then use the **Special Pricing** field to enter one of the codes listed below. CustoMIze SplitEdge pricing is only available to RADAR Rates customers.

| Upfront Premium % | Special Pricing Code |
|-------------------|----------------------|
| 0.125             | Customize125         |
| 0.375             | Customize375         |
| 0.625             | Customize625         |
| 0.875             | Customize875         |
| 1.125             | Customize1125        |
| 1.375             | Customize1375        |
| 1.625             | Customize1625        |
| 1.875             | Customize1875        |
| 2.00              | Customize200         |
| 2.125             | Customize2125        |
| 2.25              | Customize225         |
|                   |                      |

Radian Request

## radian

| Branch Login Inform       | ation                           | Loan Information                                               |
|---------------------------|---------------------------------|----------------------------------------------------------------|
| Master Policy Number      | er: 12345678                    | Borrower:                                                      |
| Branch ID:                | ES_                             | Loan Number: LM-505201200                                      |
| Branch Password:          | •••••                           | New to Radian User Support Materials                           |
|                           | Save Login Information          | Contact customercare@radian.com or call 877.RADIAN1 (723.4261) |
| Order Check Sta           | tus/View Results Document Uploa | History Activate MI (*) Required field                         |
| Service Type:             | RateQuote                       | *                                                              |
| Mortgage Insuran          | ce Information                  |                                                                |
| Coverage Percen           | <u>t</u> 25 🌮                   | * Loan Information                                             |
| Premium Source            | BorrowerPaid 🗸                  | * Non-Traditional Credit                                       |
| Payment Plan              | Split 0.25% upfront             | Relocation Loan                                                |
| Refundable                | Not Pofundable                  | Special Program                                                |
|                           | Financed Premium                | Special Pricing                                                |
| Renewal Option            | Constant(Level)                 | * LCA Risk Score                                               |
| LP Purchase Elici         | ibility                         | Contract Underwriting                                          |
| LB Credit Dirth Ch        |                                 | Investor                                                       |
|                           | 255                             |                                                                |
| DU Recommenda<br>Comments | ation:                          | Investor Program Name                                          |
|                           |                                 | Radian Underwriters Only                                       |
|                           |                                 | Add Radian User ID                                             |

# 4

### View Rate Quote Document

For successful Rate Quotes, the system displays the option to view the Rate Quote Document.

Click **Yes** to view the Rate Quote Document or **No** to skip viewing at this time.

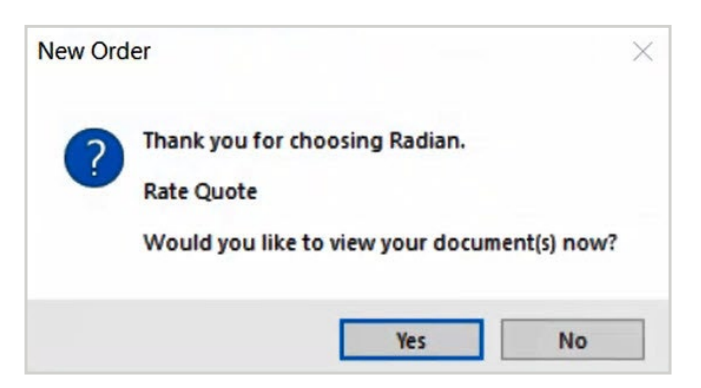

customercare@radian.com 877.723.4261

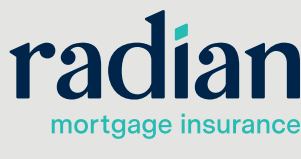

X

5

#### **Import MI Fees**

The **MI Fee Import** option will display for successful Rate Quotes. Click **Import MI Fees** to import the quote details into Encompass, or click **Cancel** to skip importing.

#### Note

After importing MI fees, the fields on the **Order** tab will default to the imported values.

| Description                                                                                                 | Percent                              | Amount                             | Duration                                      |   |
|----------------------------------------------------------------------------------------------------|--------------------------------------|------------------------------------|-----------------------------------------------|---|
| Jpfront MI Premium Rate<br>first Renewal                                                                    | 0.015000<br>0.180                    | 33.75                              | 1<br>360                                      |   |
|                                                                                                    |                                      |                                    |                                               |   |
|                                                                                                    |                                      |                                    |                                               |   |
|                                                                                                    |                                      |                                    |                                               |   |
| tice To User                                                                                                |                                      |                                    |                                               |   |
| tice To User<br>iis rate quote ("Quote") is o<br>pplcation for or offer of insu-<br>er may be grant of four | only an estimate<br>irance. Addition | e and does not<br>nal taxes, asset | constitute an<br>sements, or<br>this Quete is | ^ |

### 6

#### Access Your Rate Quote History

Click the Check Status/View Results tab to view a history of your rate quotes.

A PDF format of your rate quote will be accessible from this screen and will be automatically saved to your eFolder.

#### Note

The order most recently imported displays in bold, when applicable.

| Branch Login Ini<br>Master Policy Nu<br>Branch ID:<br>Branch Passwor | formation<br>umber: [<br>d: [<br>Satisfies Satisfies Sa | 12354678<br>ES_<br>ave Login Informatio |                                             | oan Information<br>Borrower:<br>CoBorrower:<br>Loan Number:<br><u>New to Radian</u><br>Contact <u>custom</u> | LM-5052012001<br><u>Uaer S</u><br>ercare@radian.com or call { | upport Materials<br>877.RADIAN1 (723.4261 |
|----------------------------------------------------------------------|----------------------------------------------------------------------------------------------------|-----------------------------------------|---------------------------------------------|----------------------------------------------------------------------------------------------------|---------------------------------------------------------------|-------------------------------------------|
| Order Check                                                          | Status/View                                                                                                    | Results Docume                          | nt Upload History                           | Activate MI                                                                                                  |                                                               | (*) Required field                        |
| Order No.<br>DDD2JCL<br>DMZ2ASH                                      | Order Da<br><b>12-07-2</b><br>12-07-20                                                                                                    | te<br>2020 12:44:47<br>20 12:43:52 PM   | Service Type (F<br>Rate Quote<br>Rate Quote | rq ID)                                                                                                    | Plan Details<br>25.00% / BP Single<br>25.00% / BP Monthly     | Status<br>Eligible<br>Eligible            |
| The last imported                                                    | l order is ider                                                                                                    | ntified in <b>bold</b> .                |                                             |                                                                                                    |                                                               |                                           |
| Upload Post Cl                                                       | ose Docs                                                                                                    | Upload UW Do                            | import                                      | MI Fees                                                                                                    | Order Details                                                 | Check Status                              |
| Messages<br>Thank you for cl                                         | noosing Radi                                                                                                    | an.                                     |                                             | Attachments<br>Rate Quote 12                                                                                 | /07/20 12:44 PM                                               |                                           |

#### **Radian Guaranty Support**

Assistance with Radian Direct via Encompass technical issues should be directed to Client Connectivity at: <u>ClientConnectivitySupportInbox@radian.com</u>

customercare@radian.com 877.723.4261

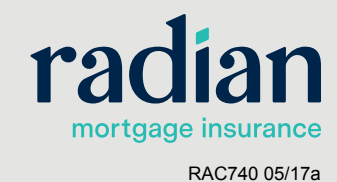